## 系統內已經有的字,該如何下載 CNSPKG?

您好:

全字庫小組協助您解決系統內已經有的字,該如何下載 CNSPKG 檔案。

 請先在全字庫網站上找到您需要的字,您可以使用「字碼查詢」中任何一種 查詢方式找到您需要的字。

| ◆ - 首頁 - CNS11643 中文: ×            |    |    |    |   |    |    |         |
|------------------------------------|----|----|----|---|----|----|---------|
| ← → C 合                            | ☆  |    | 9  | 0 | 0  | Þ  | <b></b> |
| 最新消息   認識全字庫   字碼查詢   新增字申請   技術支援 | 應用 | 打員 | ₹下 | 載 | 客戶 | ≤服 | 務       |

2. 當您找到需要的字後,可點擊該字進入「字型資訊」畫面。

| 💊 3-3476 [堃] 字型월                                                                |                     |                                 |                 |        |            |             |
|---------------------------------------------------------------------------------|---------------------|---------------------------------|-----------------|--------|------------|-------------|
| ← → C ☆ 0 h                                                                     | ttps://www.cns1164  | 3.gov.tw/wordViev               | w.jsp?ID=210038 | \$     | 📇 🤋 🙆 🛯    | 🦻 🎤 🖵 🔝 👶 : |
| 全了                                                                              | 庫 中文標準交<br>CNS11643 | 5 <b>換碼</b><br>CNS14649 / CNS14 | 1754            | 快速查詢   | ф<br>Г     | EN 網站地圖     |
| 最新消息   認識全字庫   字碼查詢   新增字申請   技術支援   應用工具下載   客戶服務<br><u> 首頁 &gt; &gt; 字型資訊</u> |                     |                                 |                 |        |            |             |
| 字型資語                                                                            | Ħ                   |                                 |                 |        |            |             |
|                                                                                 | 本機字型                |                                 |                 | 全      | 字庫字型       |             |
|                                                                                 | <u>乾</u> 並          | 防止                              |                 | 堕      | 堃 <u>莎</u> |             |
| 發音/拼音                                                                           |                     |                                 |                 |        |            |             |
| 注音                                                                              | 注音二式                | 通用                              | 劉式              | 漢語     | 耶魯         | 威妥瑪         |
| 5×5<br>(1) (1)                                                                  | kuen                | kun                             | 936             | kun    | kwun       | k'un        |
| CNS                                                                             |                     | Unicode                         |                 | BIG-5E |            | EUC         |
| 3-3476                                                                          | 6                   | 5803 <u>苑</u>                   |                 | 964F   | 81         | EA3B4F6     |

3. 將字型資訊的網址複製到記事本上。

| 🍇 3-3476 [堃] 字型資訊 🗙                                                   |                                  |    |
|-----------------------------------------------------------------------|----------------------------------|----|
| $\leftrightarrow$ $\rightarrow$ C $\triangle$ (i) https://www.cns1164 | 3.gov.tw/wordView.jsp?ID=210038  |    |
| XA                                                                    |                                  |    |
|                                                                       |                                  |    |
|                                                                       |                                  |    |
| · 個案(上) 編輯(上) 格式(○) 檢視(▽) 説明(H)                                       |                                  |    |
| https://www.cns116                                                    | 43.gov.tw/wordView.jsp?ID=210038 | ^  |
|                                                                       | 5, 51                            |    |
|                                                                       |                                  |    |
|                                                                       |                                  |    |
|                                                                       |                                  |    |
|                                                                       |                                  |    |
|                                                                       |                                  | -  |
|                                                                       | "                                | E. |

- 您會在記事本上看到類似的網址,如下: https://www.cns11643.gov.tw/wordView.jsp?ID=210038
- 5. 請在記事本上修改網址,將 wordView 改成 wordDownload,如下: https://www.cns11643.gov.tw/wordDownload.jsp?ID=210038

| 🧾 未命名 - 記事本                                            |                        |  |  |  |  |
|--------------------------------------------------------|------------------------|--|--|--|--|
| 檔案(E) 編輯(E) 格式(Q) 檢視(V) 說明(H)                          |                        |  |  |  |  |
| https://www.cns11643.gov.tw/v                          | vordView.jsp?ID=210038 |  |  |  |  |
|                                                        |                        |  |  |  |  |
| 🧊 未命名 - 記事本                                            |                        |  |  |  |  |
| 檔案(F) 編輯(E) 格式(Q) 檢視(V) 說明(H)                          |                        |  |  |  |  |
| https://www.cns11643.gov.tw/wordDownload.jsp?ID=210038 |                        |  |  |  |  |
|                                                        |                        |  |  |  |  |
|                                                        |                        |  |  |  |  |
|                                                        |                        |  |  |  |  |
|                                                        |                        |  |  |  |  |
| 4                                                      | ▼<br>                  |  |  |  |  |
| 4                                                      |                        |  |  |  |  |

- 6. 將該網址複製到瀏覽器的網址列上,按下 Enter 鍵,即可下載該字的 CNSPKG 檔案。
- 7. 接著,透過全字庫軟體包將該字加入電腦中就能解決您的問題。
- 祝 安康

中文標準交換碼全字庫小組 敬上